To enable JavaScript on IE9 browser, please follow the below steps:

• On browser menu go to "Tools" and click on "Internet Options".

| Blank Page - Windows Internet Explorer                                                                                                    |     |
|----------------------------------------------------------------------------------------------------|-----|
| 🔊 🕤 🎯 about:blank 🔎 🔽 🐓 🗙 🎯 Blank Page 🗙                                                                                                    | û 🖈 |
| le Edit. View Favorites Tools Help                                                                                                    |     |
| Delete browsing history Ctrl +Shift +Del<br>[riferivate Browsing<br>Ctrl +Shift +P<br>Trading Protection<br>Active & Filtering<br>Diagnose gomechion problems<br>Reopen last browsing gession<br>Add site to Start genu |     |
| View downjoads Ctrl+J<br>⊵oo-up Biocker ►<br>Smart/Screen Filter ►<br>Manage gadd-ons                                                                                                    |     |
| Competibility (gew<br>Competibility View settings                                                                                                    |     |
| Subscribe to this feed<br>Feed discovery<br>Windows Update                                                                                                    |     |
| F12 developer tools                                                                                                    |     |
| Internet options                                                                                                    |     |
|                                                                                                    |     |
|                                                                                                    |     |
|                                                                                                    |     |
|                                                                                                    |     |
|                                                                                                    |     |
|                                                                                                    |     |
|                                                                                                    |     |
|                                                                                                    |     |
|                                                                                                    |     |
|                                                                                                    |     |

Figure 1

• Then go to "Security tab" and click on "Custom Level" button.

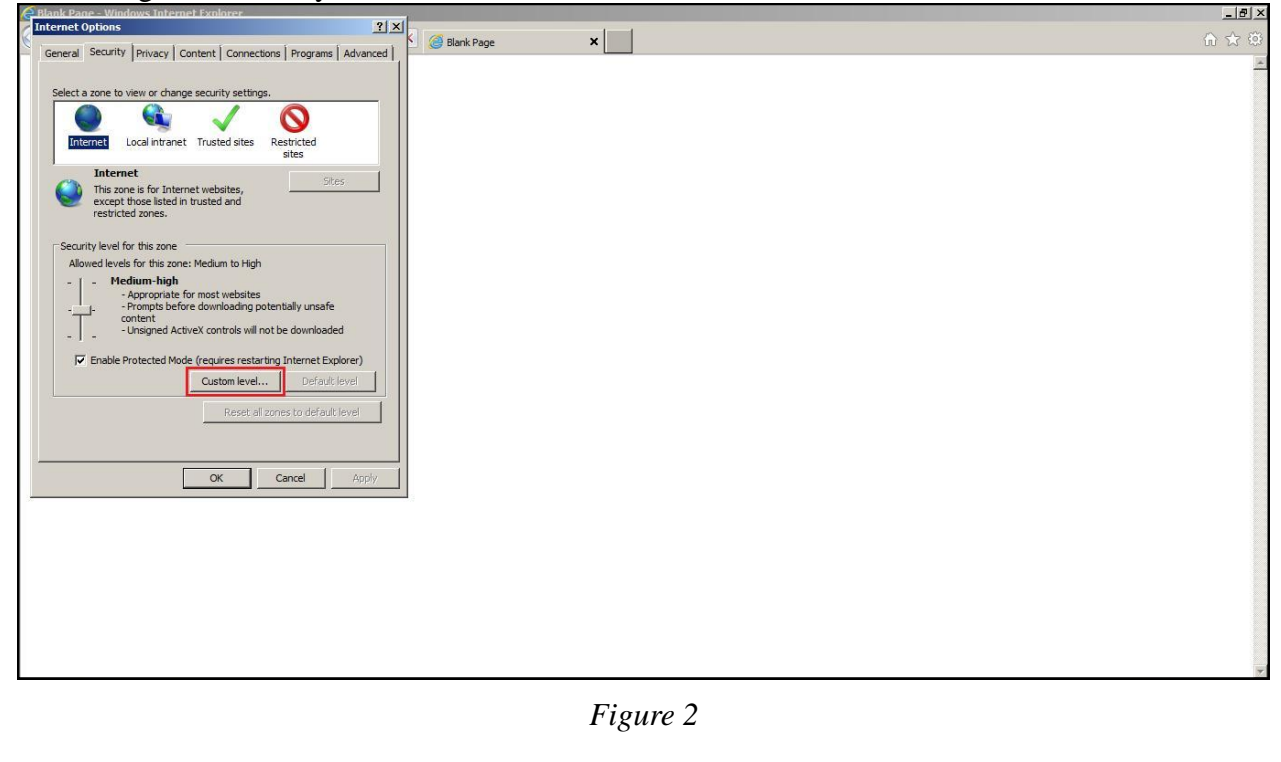

## Enabling JavaScript on IE9

• Scroll to the "Scripting" section near the bottom, and under "Active scripting" select Enable.

| G Blank Page - Windows Internet Explorer                      |                | _ <u>_</u> × |
|---------------------------------------------------------------|----------------|--------------|
| Internet Options                                              | A Black Page X |              |
| Security Settings - Internet Zone                             |                |              |
| Settings                                                      |                | -            |
| Scripting                                                     |                |              |
| S Active scripting                                            |                |              |
| O Disable                                                     |                |              |
|                                                               |                |              |
| Allow Programmatic clipboard access                           |                |              |
| O Disable                                                     |                |              |
| Prompt                                                        |                |              |
| Allow status bar updates via script                           |                |              |
| O Enable                                                      |                |              |
| Allow websites to prompt for information using scripted windc |                |              |
| ⊙ Disable                                                     |                |              |
| Enable YSS filter                                             |                |              |
|                                                               |                |              |
| *Takes effect after you restart Internet Explorer             |                |              |
| Reset custom settings                                         |                |              |
| Reset to: Medium-high (default)  Reset                        |                |              |
|                                                               |                |              |
| OK Cancel                                                     |                |              |
|                                                               |                |              |
|                                                               |                |              |
| OK Cancel Apply                                               |                |              |
| *                                                             |                |              |
|                                                               |                |              |
|                                                               |                |              |
|                                                               |                |              |
|                                                               |                |              |
|                                                               |                |              |
|                                                               |                |              |
|                                                               |                |              |
|                                                               |                |              |

Figure 3

• Click on "OK" button.

| G Blank Pane - Windows Internet Explorer                                 |                | _ <u>8</u> × |
|--------------------------------------------------------------------------|----------------|--------------|
| Internet Options ? × Security Settings - Internet Zone                   | 🖉 Blank Page 🗙 | 合 🕁 🔅        |
| _ Sations                                                                |                | <u>x</u>     |
| Scripting                                                                |                |              |
| C Active scripting                                                       |                |              |
| O Disable                                                                |                |              |
| O Prompt                                                                 |                |              |
| Allow Programmatic clipboard access                                      |                |              |
| O Enable                                                                 |                |              |
| Prompt                                                                   |                |              |
| <ul> <li>Allow status bar updates via script</li> <li>Disable</li> </ul> |                |              |
| O Enable                                                                 |                |              |
| Allow websites to prompt for information using scripted windc            |                |              |
| O Enable                                                                 |                |              |
| Fnable XSS filter                                                        |                |              |
| *Takes effect after you restart Internet Explorer                        |                |              |
| Reset custom settinos                                                    |                |              |
| Reset to: Medium-high (default)  Reset                                   |                |              |
|                                                                          |                |              |
| OK Cancel                                                                |                |              |
|                                                                          | 4              |              |
| OK Cancel Appy                                                           |                |              |
|                                                                          |                |              |
|                                                                          |                |              |
|                                                                          |                |              |
|                                                                          |                |              |
|                                                                          |                |              |
|                                                                          |                |              |
|                                                                          |                |              |
|                                                                          |                |              |
|                                                                          |                |              |

Figure 4

• Select "Yes" on the warning window asking "Are you sure you want to change the settings for this zone?"

| Blank Page - Windows Internet Explorer                                                                                                    |                | _ @ × |
|----------------------------------------------------------------------------------------------------|----------------|-------|
| Internet Options                                                                                                    | 🖉 Blank Page 🗙 | 6 🔂 😳 |
| Settings<br>Genable<br>O Prompt<br>Control<br>Deable<br>O Deable<br>O Deable | Warning!       |       |

Figure 5

• Click on "OK" button.

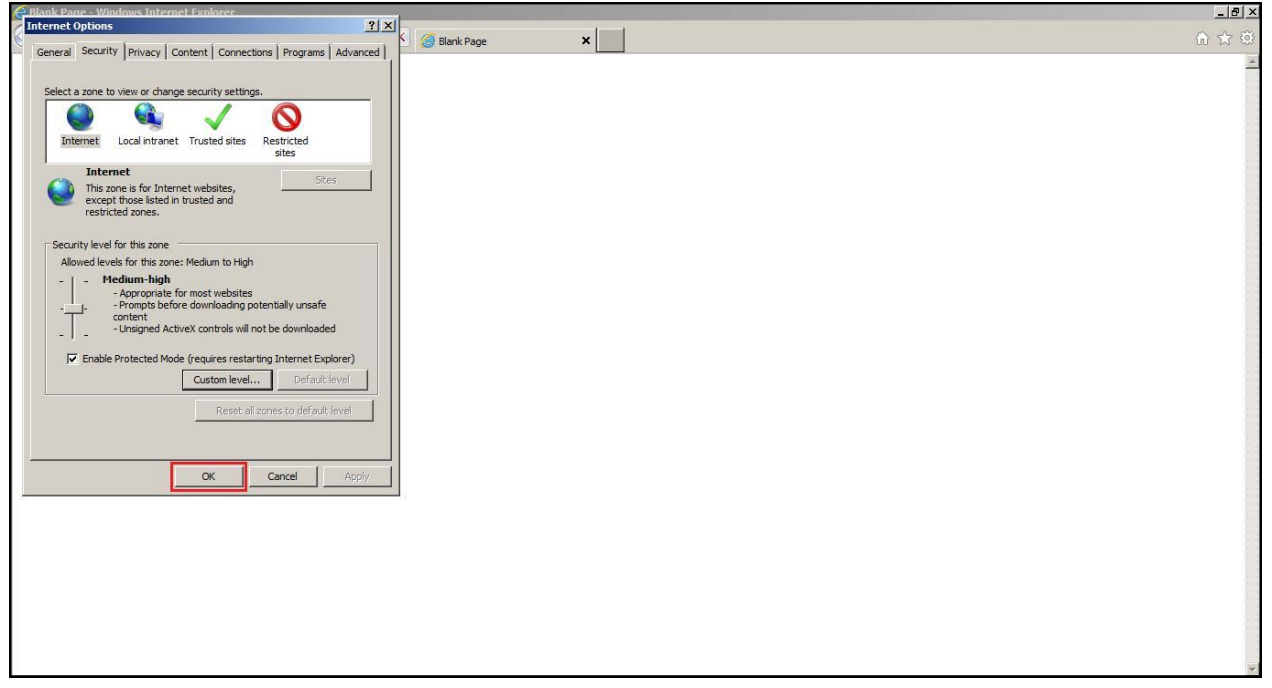

Figure 6

• Now just close the IE9 browser completely, and restart a new instance of IE9 for JavaScript to get enabled and start working.